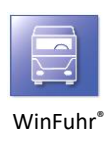

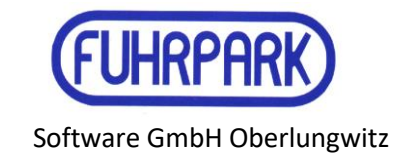

## Die Eingabemasken für Angebote und Aufträge/Verträge wurden angepasst.

Gewünschte Spalten können per Mausklick auf das Listensymbol am linken oberen Rand der Tabelle ein- oder ausgeblendet werden.

Die Speicherung dieser Einstellung erfolgt weiterhin über das Kontextmenü - rechte Maustaste in der Tabelle und "Spalten speichern".

| Angebotsbearbeitung                                  |                 |                          |                           |               |                      |                       |             |  |  |
|------------------------------------------------------|-----------------|--------------------------|---------------------------|---------------|----------------------|-----------------------|-------------|--|--|
| Ende Speichem Abbru                                  | ich <u>N</u> eu | ±i<br>Löschen <u>B</u> e | arbeiten <u>1</u> .Erster | 2.Zurück      | 3.Nächster 4.Letzter | ∑<br>S <u>c</u> annen | AA<br>Suche |  |  |
| Angebot Nummer Dotum Detum FUR Transportieistungen T |                 |                          |                           |               |                      |                       |             |  |  |
| Belege Daten Übersicht                               |                 |                          |                           |               |                      |                       |             |  |  |
| ENr. Datum Ko                                        | dNr. Kunde      |                          |                           | Kst.          | Leistungsort         |                       |             |  |  |
| Klicken Sie hier, um Spalten zu                      | u zeigen/verste | cken/bewegen             |                           | Zum Filtern I | nier klicken         |                       |             |  |  |
| Troalium                                             |                 |                          |                           |               |                      |                       |             |  |  |
| Kd-Nr.                                               |                 |                          |                           |               |                      |                       |             |  |  |
| I Kunde                                              |                 |                          |                           |               |                      |                       |             |  |  |
| Such Kunde                                           |                 |                          |                           |               |                      |                       |             |  |  |
| ✓ NSL                                                |                 |                          |                           |               |                      |                       |             |  |  |
| Suchnamo                                             |                 |                          |                           |               |                      |                       |             |  |  |
| ✓ Bearbeiter                                         |                 |                          |                           |               |                      |                       |             |  |  |
| ✓ Unterzeichner                                      |                 |                          |                           |               |                      |                       |             |  |  |
| Bauzeit von                                          |                 |                          |                           |               |                      |                       |             |  |  |
| Bauzeit bis                                          |                 |                          |                           |               |                      |                       |             |  |  |
| Submission                                           |                 |                          |                           |               |                      |                       |             |  |  |
| 🗆 Gültig ab                                          |                 |                          |                           |               |                      |                       |             |  |  |
| Gültig bis                                           |                 |                          |                           |               |                      |                       |             |  |  |
| Leistungsort2                                        |                 |                          |                           |               |                      |                       |             |  |  |
| Leistungsort Straße                                  |                 |                          |                           |               |                      |                       |             |  |  |
| Leistungsort PLZ/Ort                                 |                 |                          |                           |               |                      |                       |             |  |  |
|                                                      |                 |                          |                           |               |                      |                       |             |  |  |

| III Auftragsbearbeitung                                                                                                    |                                                                                                    | - • •        |
|----------------------------------------------------------------------------------------------------|----------------------------------------------------------------------------------------------------|--------------|
| I Speichem Abbruch Neu Löschen Angicht ⊥Einter 2Zurück 3Nächster 4Letzer Sgannen                                                                                                    | S. Ang holen                                                                                                    |              |
| Auffrag Nummer 20056 Datum 06.04.2023 BelWähnung Auftragsart<br>EUR ▼ Transportieistungen ▼<br>IV nur aktive anzeigen                                                                                                    |                                                                                                    |              |
| Belege         Date         Übersicht         Leistungsoft         Leistungsoft         letzte Änderung           10001         Hans Hurtig         [91000102         Neubeu         Profit Center Fzg.         Auftragswert | Druck                                                                                                    |              |
| Bearbeitungsvermerke Ansprechpartner Ansprechpartner gilt ab gilt bis                                                                                                    |                                                                                                    |              |
| Ps]Leistung     MatNr, Menge ME MatNr/ Vers-Art VON NACH ME Versa KM Frac Gesa      Konnte keine Datensätze finden I>                                                                                                    | mt Sub. Ges-Prei Information Bestellnr.<br>Einstellungen speichern<br>Spaltenbezeichnung ändern<br>Zeilenhöhe automätisch anpassen (nutzerabhängig)<br>Poritiing durchen | Entsorger Li |
| Aktuelle Währung: EUR                                                                                                    | Zeile löschen<br>Zeile hinzufügen<br>Position kopieren<br>Spediteurspreise                                                                                               | <b> </b>     |
|                                                                                                    | Transportweg lesen aus >                                                                                                    |              |

| Eine Positionszeile kann | Bearbeitungsvermerke |                                     | tumutuuu                          |                |                   |           |
|--------------------------|----------------------|-------------------------------------|-----------------------------------|----------------|-------------------|-----------|
| erstellt werden durch    | giltab               | gilt bis                            | Ansprecipamer                     |                |                   |           |
| den Aufruf eines         | B Ps Leistung        | Mat.Nr. Menge ME Mat-VK VersArt VON | NACH ME-Versa KM Frac Gesamt Sub. | GesPrei Inform | nation Bestellnr. | Entsorger |
| Kontextmenüs per         | 8                    |                                     | Zum Filtern hier klicken          |                |                   |           |
| rechter Maustaste oder   | * 1                  | ,000 0                              |                                   | 0 0,00         |                   |           |

per Pfeiltaste auf der Tastatur.

## Filter-, Sortier- und Suchfunktionen in den Übersichtsmasken Angebote und Aufträge/Verträge

| Ende       Spechem       Acchar       Neu       Line       2Zurick       3Nichter       4 Letter       Spenn       Such         Angebot       Nummer       20012       Datum       01.01.2021       BelWährung Angebotsart       EUR       Transportleistungen         3elege       Historie       Deten       Übersicht       Imagebots       Imagebots       Unterzeichner         20005/16.08.2016       10003       Meyer Bau       81000302/Alte Schule       Imagebots       Imagebots                                                                                                    |
|----------------------------------------------------------------------------------------------------|
| Angebot     Nummer     20012     Datum     D1.01.2021     Bel/Währung Angebotsart<br>[EUR ]       Belgee     Historie     Datum     Vir nur aktive anzeigen       Selege     Historie     Datum     Kst. Leistungsort       Nr.     Datum     KdNr.     Kunde       Zum Filtern hier klicken     2       20005/16.08.2016     10003     Meyer Bau                                                                                                    |
| Belge         Historie         Daten         Übersicht           Nr.         Datum         KdNr.         Kunde         Kst         Leistungsort         Bearbeiter         Unterzeichner           2         Zum Filtern hier klicken         2         2         2         2         2         2         2         2         2         2         2         2         2         2         2         2         2         2         2         2         2         2         2         2         2         2         2         2         2         2         2         2         2         2         2         2         2         2         2         2         2         2         2         2         2         2         2         2         3         3         3         3         3         3         3         3         3         3         3         3         3         3         3         3         3         3         3         3         3         3         3         3         3         3         3         3         3         3         3         3         3         3         3         3         3         3 |
| Nr.         Datum         Kd-Nr.         Kunde         Kst         Leistungsort         Bearbeiter         Unterzeichner           2         Zum Filtern hier klicken         2         2         2         2         2         2         2         2         2         2         2         2         2         2         2         2         2         2         2         2         2         2         2         2         2         2         2         2         2         2         2         2         2         2         2         2         2         2         2         2         2         2         2         2         2         2         2         2         2         2         2         2         2         2         2         2         2         2         2         2         2         2         2         2         2         2         2         2         2         2         2         2         2         2         2         2         2         2         2         2         2         2         2         2         2         2         2         2         2         2         2         2     |
| 2 Zum Filtern hier klicken 20005 16.08 2016 10003 Møyer Bau 81000302 Atte Schule                                                                                                    |
| 20005 16.08.2016 10003 Mayer Bau 81000302 Alte Schule                                                                                                    |
|                                                                                                    |
| 20010 03.06.2020 10002 Fritz Flink                                                                                                    |
| 20011 05.06.2020 10003 Mayer Bau Elbbrücke                                                                                                    |
| 20012 01.01.2021 10013 Heinrich Müller                                                                                                    |
|                                                                                                    |
| nsicht Aktuelle Währung: EUR                                                                                                    |

Es wurde in den Masken eine Volltextsuche integriert. Diese kann sowohl in der Liste als auch in den Positionen genutzt werden.

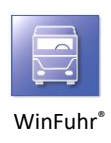

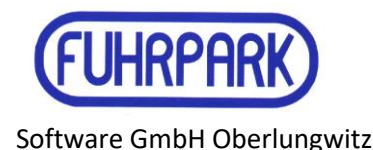

Über die Suchzeile ("Zum Filtern hier klicken") kann in der jeweiligen Spalte eine beliebige Zeichenfolge eingetragen werden, nach der gesucht werden soll.

Mit dem Klick in die Filterzeile werden die Felder zur Suche in den Spalten aktiv.

| Ende Speichem Abbruch Neu Lös                                                                  | ti<br>schen | Ansicht                           | K €<br>1.Erster 2.Zurück                  | 3.Nächster                             | ≜Letzter S | 🔀 👪 🗸<br>gannen Suche |
|------------------------------------------------------------------------------------------------|-------------|-----------------------------------|-------------------------------------------|----------------------------------------|------------|-----------------------|
| Angebot Nummer 20012                                                                           | Datum       | 13.06.20                          | 22 Bel.Währung<br>EUR •<br>F nur aktive   | Angebotsart<br>Transportle<br>anzeigen | stungen 💌  |                       |
| alege Historie Daten Übersicht                                                                 |             |                                   |                                           |                                        |            |                       |
| Kunde<br>10002 Fritz Flink<br>Zahltage Skontotage Skonto<br>30 7 2 EUR<br>Bearbeitungsvermerke | 9 Bau       | illstelle<br>66105 BV<br>zeit - 3 | Mülsen OT Thurm, 1<br>Submi<br>10.11.2022 | /oigtlaider S<br>ssionstermin          | Angebots   | 2 Druck               |
| Bearbeiter Unte                                                                                | ərzeichner  |                                   |                                           | Ansprech                               | partner    |                       |
| Pos Leistung                                                                                   | Mat.Nr.     | Information                       | VON                                       |                                        |            | NACH                  |
| %sand%                                                                                         |             |                                   |                                           |                                        |            |                       |
| 1 Frostschutz 0/45 n. ZTVT                                                                     | 247         |                                   |                                           |                                        |            |                       |
| 2 Mineralgemisch 0/32                                                                          | 054         |                                   | Oberlungwitz                              |                                        |            | Berlin                |
| 3 Mineralgemisch 0/45                                                                          | 055         |                                   | -                                         |                                        |            |                       |
| 4 Kiessand 0/2, gesiebt, unklass                                                               | 05660       |                                   |                                           |                                        |            |                       |
| 5 Sand gewaschen 0/2                                                                           | 049         |                                   |                                           |                                        |            |                       |
|                                                                                                | 05661       |                                   |                                           |                                        |            |                       |
| 6 Kiessand 0/4, gesiebt, unklass                                                               |             |                                   |                                           |                                        |            |                       |
| 6 Kiessand 0/4, gesiebt, unklass<br>7 Boden und Steine, AVV 170504 LAC                         | 05662       |                                   |                                           |                                        |            |                       |

Ein einfaches Beispiel soll die Volltextsuche erläutern.

Wir wollen hier nach allen Aufträgen von Kunden suchen, in deren Namen die Zeichenfolge "mü" vorkommt. Dazu ist "%mü%" in das Suchfeld einzutragen. Das Prozentzeichen dient als Platzhalter bzw. Wildcardzeichen.

| Angebotsbearbeitung             |                                                                      |                                                                                        |                            |  |  |  |  |  |
|---------------------------------|----------------------------------------------------------------------|----------------------------------------------------------------------------------------|----------------------------|--|--|--|--|--|
| Ende Speichern Abb              | ⊘ <mark>≓i ±i b</mark> i<br>bruch <u>N</u> eu Löschen <u>B</u> earbe | eiten <u>1</u> .Erster <u>2</u> .Zurück <u>3</u> .Nächster <u>4</u> .Letz              | ter S <u>c</u> annen Suche |  |  |  |  |  |
| Angebot Num                     | nmer 20012 Datum (                                                   | 01.01.2021 Bel.Währung Angebotsart<br>EUR _ Transportleistung<br>I nur aktive anzeigen | jen 🔻                      |  |  |  |  |  |
| Belege Historie Daten Übersicht |                                                                      |                                                                                        |                            |  |  |  |  |  |
| 🗄 Nr. 🛛 Datum Ko                | dNr. Kunde                                                           | Kst. Leistungsort                                                                      | Bearbeiter Unterzeichner   |  |  |  |  |  |
| 8                               | %mü%                                                                 |                                                                                        |                            |  |  |  |  |  |
| 20005 16.08.2016 10             | 0003 Mayer Bau                                                       | 81000302 Alte Schule                                                                   |                            |  |  |  |  |  |
| 20010 03.06.2020 10             | 0002 Fritz Flink                                                     |                                                                                        |                            |  |  |  |  |  |
| 20011 05.06.2020 10             | 0003 Mayer Bau                                                       | Elbbrücke                                                                              |                            |  |  |  |  |  |
| 20012 01.01.2021 10             | 0013 Heinrich Müller                                                 |                                                                                        |                            |  |  |  |  |  |
|                                 |                                                                      |                                                                                        |                            |  |  |  |  |  |
| Ansicht Aktuelle Wäh            | hrung: EUR                                                           |                                                                                        |                            |  |  |  |  |  |

Es werden alle gefundenen Angebote mit "mü" im Kundennamen angezeigt. Groß- und Kleinbuchstaben werden nicht beachtet.

| Angebotsbearl | beitung             |              |                                 |                               |                 |                                        |                                       |                        |                       |               |          |
|---------------|---------------------|--------------|---------------------------------|-------------------------------|-----------------|----------------------------------------|---------------------------------------|------------------------|-----------------------|---------------|----------|
| Ende Sp       | veichern /          | Ø<br>Abbruch | <mark>⊉</mark> i<br><u>N</u> eu | ti di<br>Löschen <u>B</u> ear | beiten <u>1</u> | ,Erster <u>2</u> .Zurück               | ▶<br><u>3</u> .Nächster               | ►<br><u>4</u> .Letzter | ∑<br>S <u>c</u> annen | MA -<br>Suche |          |
| Angeb         | <mark>iot</mark> Ni | ummer        | 20012                           | Datum                         | 01.01.202       | Bel.Währung<br>EUR •<br>I • nur aktive | Angebotsar<br>Transportle<br>anzeigen | t<br>iistunger         | •                     |               |          |
| Belege Histor | rie   Dater         | ) Übers      | sicht                           |                               |                 |                                        |                                       |                        |                       |               |          |
| ≣ Nr. De      | atum                | KdNr.        | Kunde                           |                               | Kst.            | Leistungsort                           |                                       | В                      | earbeiter             | Unterzeichner |          |
| 8             |                     |              | %mu%                            |                               |                 |                                        |                                       |                        |                       |               |          |
| 20012 01.     | .01.2021            | 10013        | Heinrich Mül                    | ler                           |                 |                                        |                                       |                        |                       |               |          |
|               |                     |              |                                 |                               |                 |                                        |                                       |                        |                       |               |          |
|               |                     |              |                                 |                               |                 |                                        |                                       |                        |                       |               |          |
| 🗙 🗹 (Kunde l  | LIKE %mü            | i%)          |                                 |                               |                 |                                        |                                       |                        |                       |               | Anpassen |
| Ansicht       | Aktuelle V          | Vährung: E   | UR                              |                               |                 |                                        |                                       |                        |                       |               | /        |

In unserem Beispiel wurde nur ein Angebot gefunden, welches das Filterkriterium erfüllt.